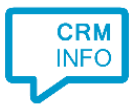

How to configure caller recognition and screen-pop for:

## NCCW BIS NOA

Supported versions: NCCW BIS / BIS NOA Contact replication method: Export download via NCCW Screen pop method: URL

## Prerequisites

To use click-to-dial and popup in BIS / BIS NOA, it's required to enable a CTI module. Contact NCCW for advice and pricing information.

## Notes

Just click on a telephone number hyperlink to start dialing.

| Klantgegevens                        |                                                       |
|--------------------------------------|-------------------------------------------------------|
| Naam<br>COR-adres                    | z E v Key-Link Bv<br>Energiestr 16<br>1411 AT NAARDEN |
| Geboortedatum<br>BSN                 | 01-01-2001                                            |
| Telefoonnummer 1<br>Telefoonnummer 2 | 035-69902JD                                           |

At first run, the user's approval might be required. Uncheck the option "Always ask..." and press "Allow"

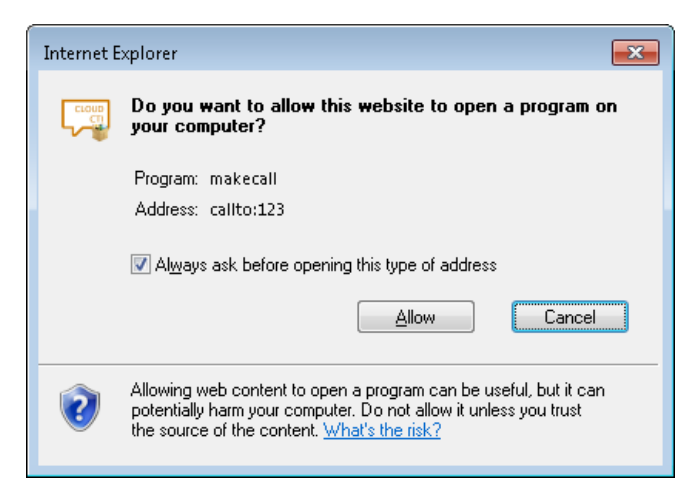

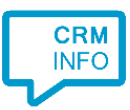

## **Configuration steps**

1) Start by clicking 'add recognition' in the Recognition Configuration Tool. From the list of applications, choose 'NCCW BIS NOA', as shown below.

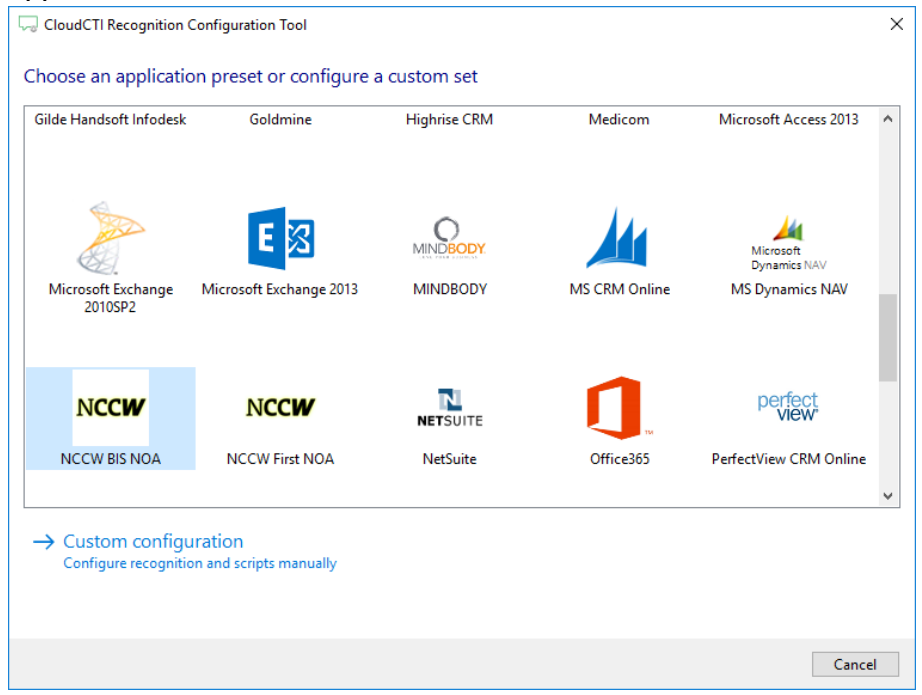

2) NCCW BIS NOA doesn't require a database export. Instead, a URL is called (automatically) using the caller's phone number to perform a screen pop.

| CloudCTI Recognition Configuration Tool                                                               | ×          |
|----------------------------------------------------------------------------------------------------|------------|
| NCCW BIS NOA information 👼                                                                            |            |
| You do not need to configure a recognition data source. The script only requires the caller's number. |            |
|                                                                                                    |            |
|                                                                                                    |            |
|                                                                                                    |            |
|                                                                                                    |            |
|                                                                                                    |            |
|                                                                                                    |            |
|                                                                                                    |            |
|                                                                                                    |            |
|                                                                                                    |            |
|                                                                                                    |            |
|                                                                                                    |            |
|                                                                                                    |            |
|                                                                                                    |            |
|                                                                                                    |            |
| Back                                                                                                  | ext Cancel |

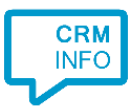

3) By default, the popup is configured to open the contact card based on phone number. Change [website] as provided by NCCW. The verb '<TELEFOONNR>' will be replaced with the phone number of the calling customer. You can optionally select 'Automatically execute this script'. Click 'next' to continue.

| CloudCTI Recognition | Configuration Tool                                                         | ×           |
|----------------------|----------------------------------------------------------------------------|-------------|
| Provide the script n | ame the required parameters                                                |             |
| Script name          | Open NCCW BIS NOA contact card                                             |             |
| Parameters           |                                                                            |             |
| Url                  | http://session9.[website]/?screen=Kl20&telefoon= <telefoonnr></telefoonnr> |             |
| NumberReplaceString  | <telefoonnr></telefoonnr>                                                  |             |
|                      |                                                                            |             |
|                      |                                                                            |             |
|                      |                                                                            |             |
|                      |                                                                            |             |
|                      |                                                                            |             |
|                      |                                                                            |             |
|                      |                                                                            |             |
|                      |                                                                            |             |
|                      |                                                                            |             |
|                      |                                                                            |             |
|                      |                                                                            |             |
|                      |                                                                            |             |
| Automatically execut | e this script                                                              |             |
| Test script          |                                                                            | Next Cancel |

4) Check the configuration summary and click finish to add the recognition from NCCW BIS NOA.

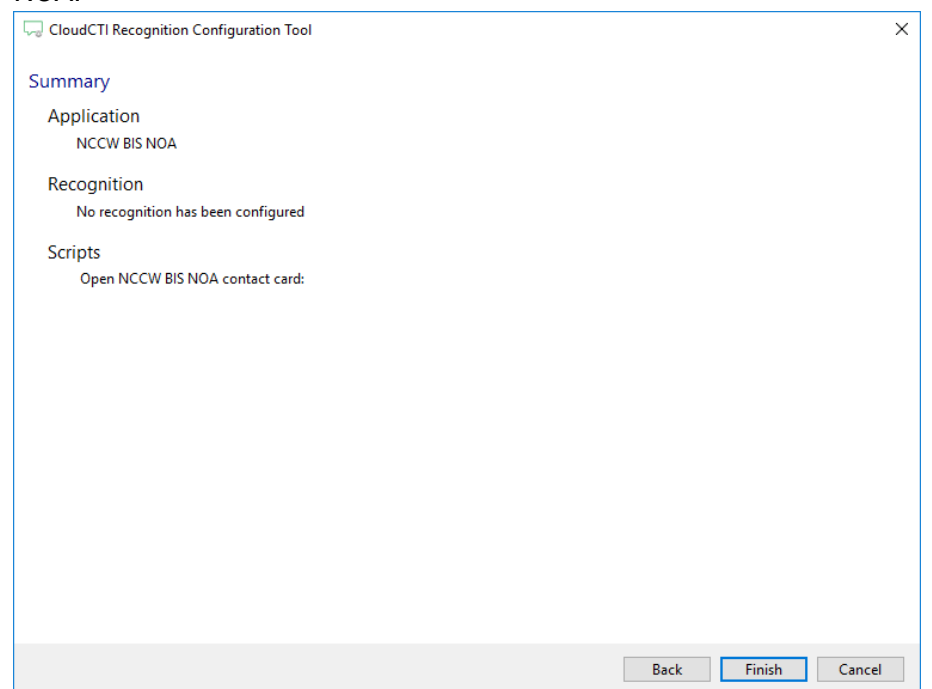